# 初めてご利用される方へ

ケアプランデータ連携システム スタートガイド

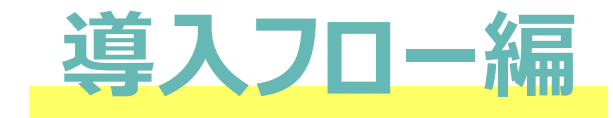

令和7年6月 操作マニュアル 2025年6月1日版 連携クライアントアプリバージョン1.2.0対応

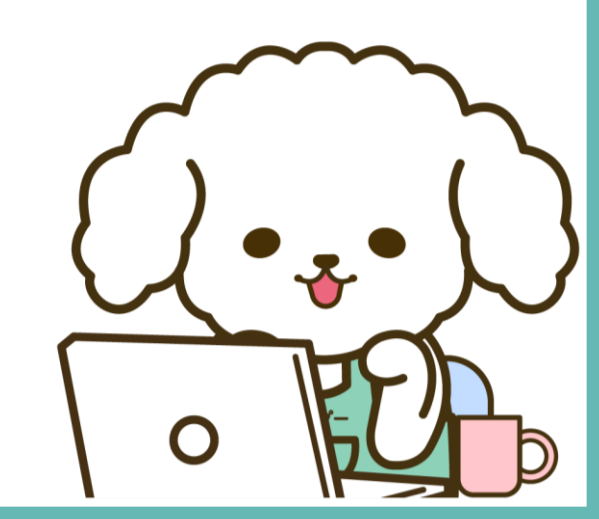

#### 導入フロー編 はじめに はじめに 利用開始までの全体ステップ 利用開始前の確認 1.PC環境の確認 ケアプランデータ連携システムを利用に際して、確認事項や対応事項があります。 2.介護ソフトの確認 スムーズに利用が開始できるよう本資料に沿って確認およびご対応をお願いいたします。 3.電子請求用IDの確認 事前確認 利用開始までの流れ PC環境の確認 介護ソフトの確認 電子請求用のID確認 4.製品ダウンロード 5.電子証明書インストール 6.利用申請 7.利用開始 ダウンロード・インストール フリーパス よくある質問 適用 電子証明書 製品ダウンロード 利用申請 利用開始 インストール Ø \_\_\_\_\_

#### 1.PC環境の確認

## はじめに

## 利用開始前の確認

#### 1.PC環境の確認

2.介護ソフトの確認 3.電子請求用IDの確認

利用開始までの流れ 4.製品ダウンロード

```
5.電子証明書インストール
```

6.利用申請

7.利用開始

よくある質問

## PC環境の確認

クライアントアプリケーションが安全かつスムーズに実行できるようPC環境およびネットワーク環境は 常に最新の状態にしていただくことを推奨しています。必要に応じて、環境の整備をお願いいたします。 PC端末 OS:Windows10 or Windows11

※最新のプログラム状態を推奨します(Windows Updateを確認し必要に応じて実行ください)

端末:インターネット環境が整備されている端末

カレンダー表示:西暦(和暦設定での使用はできないため西暦設定に変更ください)

○ 西暦表示 × 和暦表示
□ □ □ A 2024/03/19
○ 西暦表示 (11:23)
□ □ □ □ あ (11:22)
○ □ □ ○ あ (06/03/19)

```
● ネットワーク環境
```

ブラウザ: Microsoft Edge(chromium版)、Google Chrome PDFビューワー(推奨: Adobe Acrobat Reader)

## 2.介護ソフトの確認

## はじめに

## 利用開始前の確認

1.PC環境の確認

## 2.介護ソフトの確認

3.電子請求用IDの確認

利用開始までの流れ

4.製品ダウンロード

```
5.電子証明書インストール
```

6.利用申請

7.利用開始

よくある質問

## データのやり取りを行うためには、ケアプランデータ連携システムに対応している介護ソフトであること が前提です。ご利用中の介護ソフトが本システムに対応しているかの確認を必ずお願いいたします。 ※ベンダー試験実施状況結果は<u>こちら</u>

介護ソフトの確認

## 詳細はご利用中の介護ソフトベンダーに お問合わせください

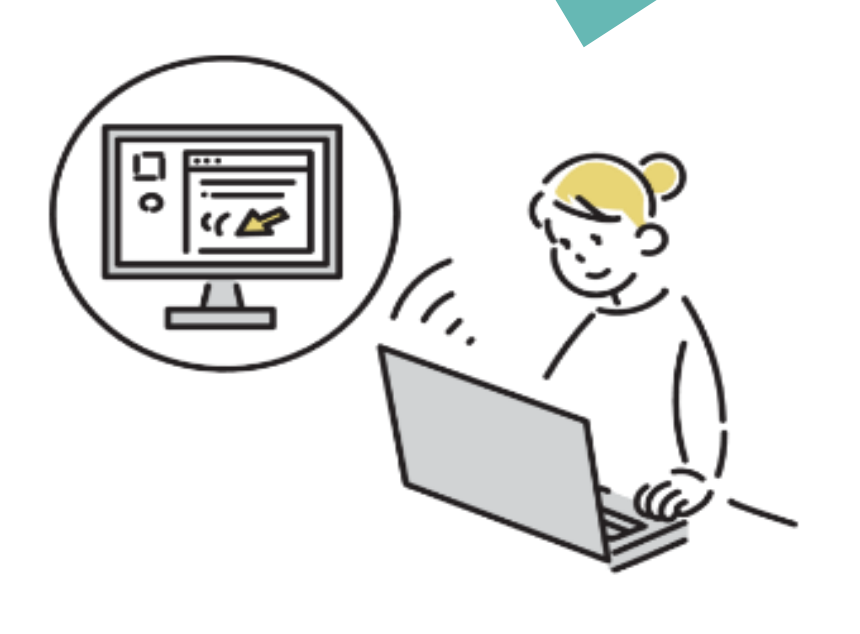

## はじめに

## 利用開始前の確認

1.PC環境の確認

2.介護ソフトの確認

3.電子請求用IDの確認

利用開始までの流れ

- 4.製品ダウンロード
- 5.電子証明書インストール
- 6.利用申請

7.利用開始

よくある質問

## 電子請求用のID確認

ケアプランデータ連携システムへのログインや機能を利用する際、介護電子請求受付システムで使用 されているKJから始まる14桁のユーザーIDおよびパスワードが必要になります。事前にユーザーID とパスワードが揃っているかご確認ください。

以下のいずれかに該当する場合は、所轄の国民健康保険団体連合会へ問い合わせし確認ください

ユーザID(パスワード)を失念してしまった インターネット請求を行っていない(ユーザIDとパスワードを持っていない)

1 所轄の国民健康保険団体連合会へ問い合わせ お電話もしくはメールにて問い合わせください 郵送にてユーザIDとパスワードが届きます

問い合わせから2週間前後で郵送にて届きます

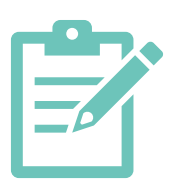

## 4.製品ダウンロード

はじめに

利用開始前の確認

1.PC環境の確認

2.介護ソフトの確認

3.電子請求用IDの確認

## 利用開始までの流れ

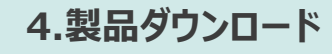

5.電子証明書インストール6.利用申請7.利用開始

よくある質問

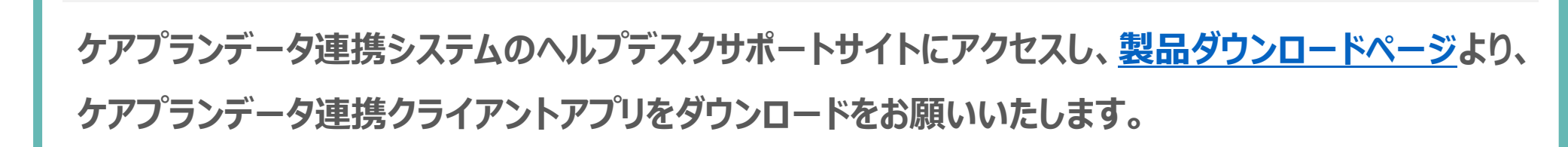

製品ダウンロード

製品ダウンロード手順

| 1 必要情報を入力                                                                        | 2 製品ダウンロードに進むを押下                                                              | 3 端末に製品をダウンロードする                                                                                                    |
|----------------------------------------------------------------------------------|-------------------------------------------------------------------------------|----------------------------------------------------------------------------------------------------|
| クアジタン<br>アーメボネルスト<br>マークレートロレンシー<br>新聞のグウンロード申し込み                                | クアブラン<br>アーラ王系システム<br>、シアプスパイントドロ<br>製品ダウンロード申し込み                             | クアプラン<br>プークスタンスカム<br>ムックプスオルシッカム<br>メンテアメリンフト<br>シックシード 8887M よくたるご知道 インタビュー 8887のクロード<br>製品ダウンロード<br>0~~~                                                                                                    |
|                                                                                  |                                                                               | はTOMP>1#L、製品をダウンロードでくとさい、<br>() 製品をダウンロードする。 >                                                                                                    |
| 「秋季島中」、「竹田季田午春日」を入力後、出てらパタンを押し、製品のダウンロードにお読みください<br>製品ダウンロードに出口 >                | 「道義長府」、[介護尊與所尊句」を入決。 出下の所分うを押し、製品のダウンロードに回逢みください。<br><b> 主要ダウンロードに定む</b><br>3 | ・) Windessid(2)EE/F格()を26()と256<br>3122-0-4-2023(2)EE/F格()を4()<br>(2)+0-4-2023(2)EE/EE/EF()<br>(2)+0-4-2023(2)EE/EE/EF()<br>(2)+0-4-2023(2)EE/EF()<br>(2)+0-4-2023(2)EE/EF()<br>(2)+0-4-2023(2)<br>(2)+0-4-2023(2)<br>(2)+0-4-2023(2)<br>(2)+0-4-2023(2)<br>(2)+0-4-2023(2)<br>(2)+0-4-2023(2)<br>(2)+0-4-2023(2)<br>(2)+0-4-2023(2)+0-4-2023(2)<br>(2)+0-4-2023(2)+0-4-2023(2)+0-4-20(2)+0-4-20(2)+0-                                                                                                    |
| ( FRZA-RARS )                                                                    | (トップページへ戻る )                                                                  | *アプランデータ連携システム統作マニュアル 2025年4<br>オフプランデータ連携システム統作マニュアル 2025年4<br>月39日第<br>留 ダウンロード ><br>提作マニュアル                                                                                                    |
| ケアブランデータ道路システム<br>ヘルプデスクサポートサイト<br>Constant & EXDLAG CALCOAL de Engels Reserved. | ケアブランデータ連携システム<br>ヘルプデスクサポートサイト<br>(派)                                        | 27755テータ発売525年人取用用<br>27755テータ発売525テータ<br>27755テータ発売5257ード<br>3<br>27755テータ発売5257ータ<br>27755テータ<br>27755テータ<br>27755<br>27755<br>2 |

## 5.電子証明書インストール

はじめに

利用開始前の確認

1.PC環境の確認

2.介護ソフトの確認

3.電子請求用IDの確認

### 利用開始までの流れ

4.製品ダウンロード

5.電子証明書インストール

6.利用申請

7.利用開始

よくある質問

## 電子証明書インストール

システムを導入する端末に電子証明書が入っているか確認をお願いいたします。 利用できる電子証明書は『請求委任事業所用ケアプラン証明書』もしくは『介護保険証明書』です。 電子証明書が入っていない場合、<mark>電子証明書インストール手順(PDFが開きます)</mark>をご覧ください。

1 インターネットオプションから証明書情報を確認
 参考)インターネットオプションの場所
 Windowsボタン→検索窓から"インターネットオプション"
 ▲ 105-ネットのプロパティ ? ×
 全般 セキュリティ プライパシ-コンテンツ 接続 プログラム 詳細設定
 証明書
 ■ 暗号化された接続と識別のための証明書を設定します。

| SSL    | . 状態のクリア(S)                     | 証明書(C)                         | 発行元(B) |
|--------|---------------------------------|--------------------------------|--------|
| オートコンプ | リート<br>オートコンプリートに<br>入力した内容を、   | よって、Web ページで前回<br>入力中に補完できます。  | 設定(l)  |
| 71-ド — | フィードは、Web サ<br>ツをブラウザーやその<br>す。 | サイトの更新されたコンテン<br>り他のプログラムで表示しま | 設定(N)  |

発行者が『e-seikyuu CA』で発行先が 『CarePlanJigyousho』または『KaigoJigyousho』となっ ている、有効期間内の電子証明書が端末内にインストールさ れているかを確認

| 証明書       目的(N):       <すべて>                                                                                                    | ×<br>~ |
|----------------------------------------------------------------------------------------------------|--------|
| <ul> <li>         はかの人 中間証明機関 信頼されたルート証明機関 信頼された発行元 信頼されない発         <ul> <li>             発行先 発行者 有効期限 フレンドリ名         </li> </ul> </li> <li>             発行者: e-seikyuu CA         <ul> <li>             発行先: CarePlanJigyousho もしくは KaigoJigyousho         </li></ul> </li> </ul> | 1772   |

### 5.電子証明書インストール

はじめに

利用開始前の確認

1.PC環境の確認

2.介護ソフトの確認

3.電子請求用IDの確認

## 利用開始までの流れ

4.製品ダウンロード

```
5.電子証明書インストール
```

6.利用申請

7.利用開始

よくある質問

## 参考)電子証明書インストール手順について

ヘルプデスクサポートサイト内の<mark>各種資料</mark>に掲載していますのでご確認ください。 証明書の申請・インストールについてご不明な点があれば、ヘルプデスクまでお問い合わせください。

掲載場所

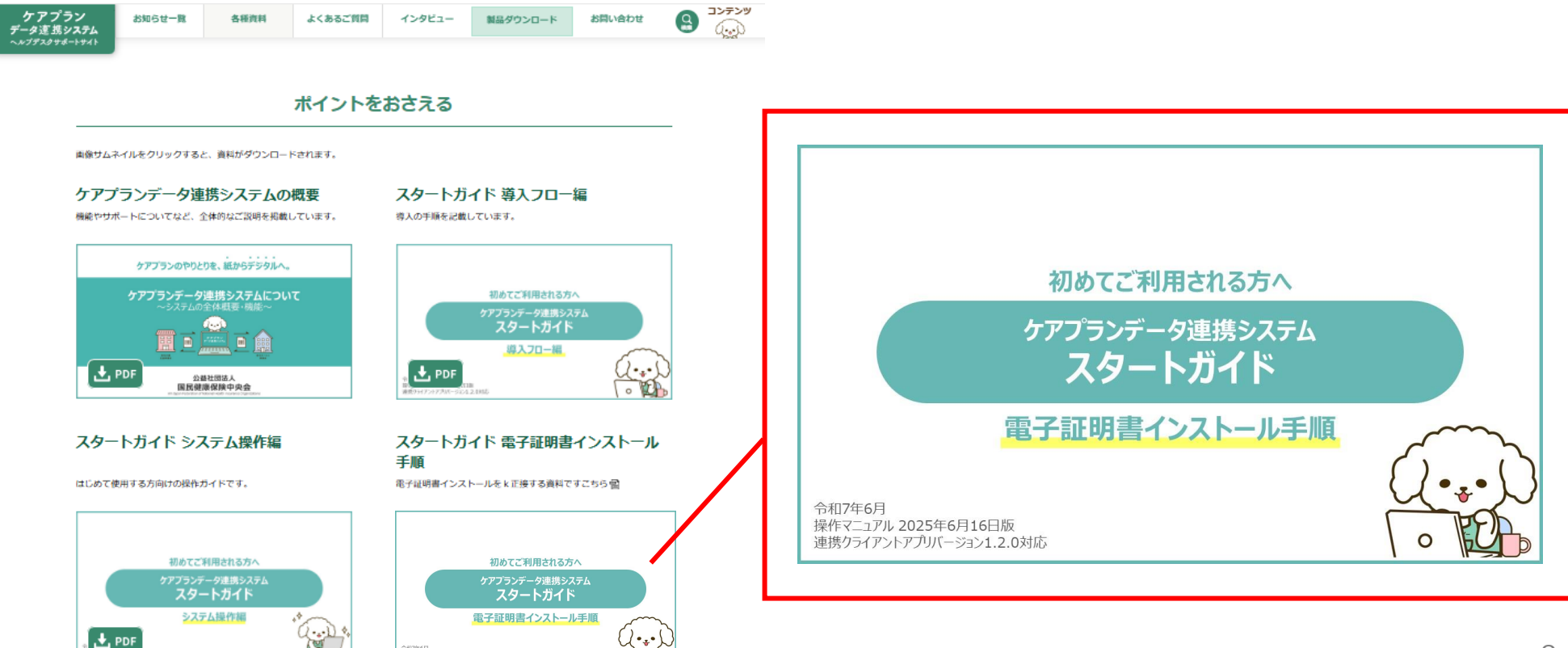

3和7年6月 豪作マニュアル 2025年6月16日版 \*\*\*\*ハニィア・ホーアカバージョン1.2.0対応

#### 6.利用申請

#### はじめに

利用開始前の確認

1.PC環境の確認

2.介護ソフトの確認

3.電子請求用IDの確認

## 利用開始までの流れ

4.製品ダウンロード

5.電子証明書インストール

#### 6.利用申請

7.利用開始

よくある質問

ケアプランデータ連携システムの利用状況WEBサイトにアクセスし、KJで始まる14桁のユーザIDで ログインの上、必要情報の入力および利用規約を確認し、利用申請のお手続きをお願いいたします。

利用申請

## 利用申請の手順

### 利用状況WEBサイトへアクセス

※仮パスワードの場合、電子請求受付システムで新しいパスワードに変更後、利用申請WEBサイトにログインください。

|            | ケアプランデータ連携システム                      |
|------------|-------------------------------------|
|            | 利用状況Webサイト(20250601)                |
| ユーザID (電子講 | 球受付システムで使用するKJから始まる14桁のユーザIDを入力ください |
| パスワード      |                                     |
| 1          | Ŷ                                   |
|            | ログイン                                |

## 利用申請タブを押下し利用申請を行う

※フリーパスキャンペーン期間中は、利用申請を行うことでフリーパス が自動的に適用されます。

| 「「」 | トップ > 利用申請/更新 > 利用 | 1988) > 利用申請完了<br>申請情報入力   | ליקלים<br>בליקלים |
|-----|--------------------|----------------------------|-------------------|
|     | 事業所名               | モデル事務所KJ080899999991       |                   |
|     | 代表者氏名              | 姓 東京 名 太郎                  |                   |
|     | 担当者氏名              | 姓東京 名花子                    |                   |
|     | 電話番号<br>(ハイフンなし)   | 0123456789                 |                   |
|     | メールアドレス            | toukyoutest@test.com       |                   |
|     | メールアドレス<br>(確認用)   | toukyoutest@test.com       |                   |
|     | —长※                | ルアドレスはアップデートなどのお知らせに利用します。 |                   |
|     |                    | 利用規約                       | *                 |

#### 7.利用開始

はじめに

利用開始前の確認

1.PC環境の確認

2.介護ソフトの確認

3.電子請求用IDの確認

## 利用開始までの流れ

4.製品ダウンロード 5.電子証明書インストール

6.利用申請

7.利用開始

よくある質問

## 利用開始

ダウンロードしたクライアントアプリにログインし、利用を開始することができます。ログインする際は、 「cから始まるユーザID」「KJから始まるユーザID」が必要になりますので、ご準備ください。

● クライアントアプリへのログイン方法

## 1 個人ユーザIDとパスワードを入力

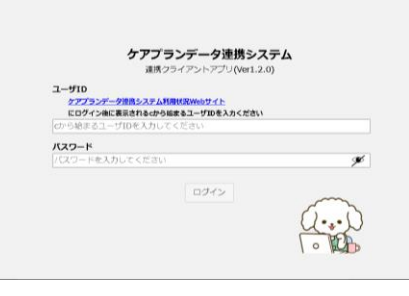

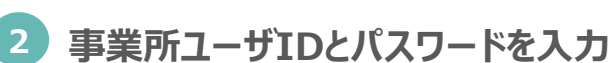

| ユーザID (像子師) | 史受付システムで使用する | K1から始まる14版のユーザTD | を入力ください) |
|-------------|--------------|------------------|----------|
| KJから始まる14   | 行のユーザIDを入力し  | てください            |          |
| バスワード       |              |                  |          |
| パスワードを入力    | してください       |                  | ø        |
|             |              |                  |          |
|             | 厚る           | ログイン             |          |

|                  | ]                  | 新規作成 下書き一覧 一招      | siad                                               | <b>-</b> グアウ |
|------------------|--------------------|--------------------|----------------------------------------------------|--------------|
|                  |                    |                    | 利用可能です。                                            |              |
|                  |                    | た                  | だいまシステムは正常稼働中です。                                   |              |
|                  |                    | サポートサイト            | >:https://www.careplan-renkei-support.jp/          |              |
| 掲載日時             |                    | 件么                 | 詳細(推時)                                             |              |
| 2024/01/10 00:00 | 【重要】ケアブランデー        | ク連携システムを導入予定の方へ    | ケアプランデータ連携システムを導入予定の方は下記の資料をご参照ください。・ケアプラン連携システ…   | 4            |
| 2024/01/10 00:00 | 【重要】【ご留意くださ        | い】利用申請サイトの「-」について  | 利用申請完了後、ライセンスの支払いが発生するまでの間は、 利用申請サイト内「有効期限」「残高」「…  |              |
| 2024/01/10 00:00 | 【重要】事業所ユーザID       | のパスワード期限切れにご注意ください | 事業所ユーザIDのパスワードには有効期限が設定されています。 パスワード有効期限のご確認、及びパ…  |              |
| 2024/01/10 00:00 | ケアプランデータ連携シ        | ステムの機能変更について       | ケアプランデータ連携システムにおいて、機能変更を行いました。 リリース日:2024/2/14…    |              |
| 2024/01/10 00:00 | 【よくあるご質問の更新        | L                  | データ送受信の際に、KJから始まるIDとパスワードを入力すると「有効期限切れ」と表示される場合の対… |              |
| 2024/01/10 00:00 | 【導入を検討している事        | 業所・関係者の皆様へ】        | ケアプランデータ連携システムのリーフレット資料を公開しました。 以下より資料ダウンロードができま…  |              |
| 2024/01/10 00:00 | 【プロモーション動画掲        | 戦のお知らせ】            | メリットやビジョンをまとめたプロモーション動画を掲載いたしました。 ヘルプデスクサポートサイトよ…  |              |
| 2024/01/10 00:00 | ケアプランデータ連携シ        | ステムの利用・申し込み状況について  | ケアプランデータ連携システムの利用・申込状況を以下のサイトで公開しています。 修正を希望される方…  |              |
| 2024/01/10 00:00 | 「介護サービス事業所の        | 皆様へ」を更新しました。       | 掲載資料をご参照ください。 https://www.careplan-renkei-supp…    |              |
| 2023/05/01 00:00 | <u>メンテナンスのお知らせ</u> |                    | 2023年5月19日(金)に実施予定のアプリの機能変更に伴い、以下の時間帯にメンテナンスを実施しま… |              |
|                  |                    |                    |                                                    |              |
| ライ               | センス期限              | 2024/10/9          |                                                    |              |
| =エロロ 重加手起        | 事業所番号              | 089999997          |                                                    |              |
| 副-9月首1月书K        | 有効期限               | 2024/10/10         |                                                    |              |

はじめに

利用開始前の確認

1.PC環境の確認

2.介護ソフトの確認

3.電子請求用IDの確認

## 利用開始までの流れ

4.製品ダウンロード

5.電子証明書インストール

6.利用申請

7.利用開始

よくある質問

## 利用開始(個人ユーザID・パスワードの確認方法)

Cから始まる個人ユーザID・パスワードは、利用状況WEBサイトへログイン後のTOPページに記載がありますので、ご確認の程よろしくお願いいたします。

● 個人ユーザID・パスワードの確認方法

### <u>利用状況WEBサイト</u>へアクセス

| ケ                              | アプランデータ連携システム                       |
|--------------------------------|-------------------------------------|
|                                | 利用状況Webサイト(20250601)                |
| ユーザID (電子請求登<br>KJ080899999991 | やイシステムで使用するKJから始まる14桁のユーザIDを入力ください) |
| パスワード                          |                                     |
| •••••                          | ø                                   |
|                                | ログイン                                |

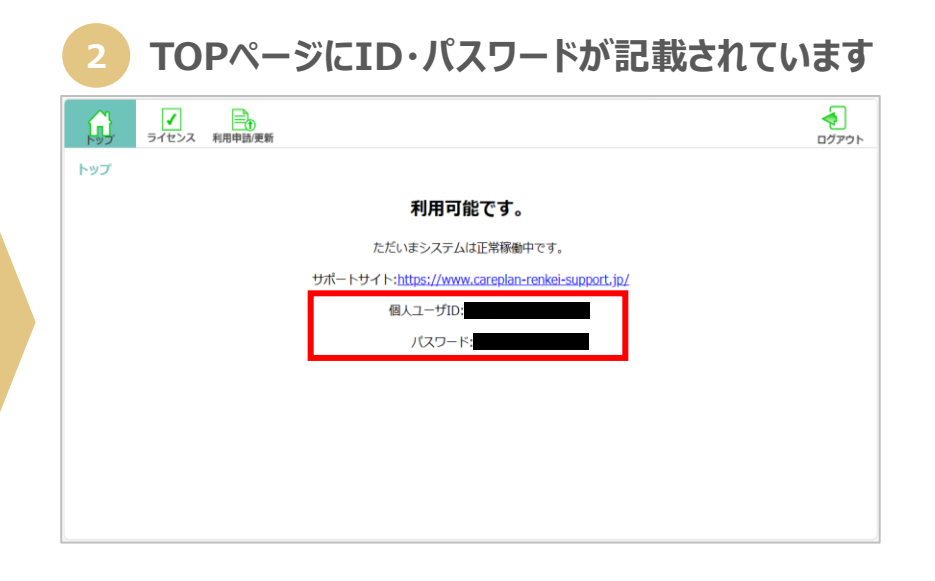

#### よくある質問

はじめに

- 利用開始前の確認
- 1.PC環境の確認
- 2.介護ソフトの確認
- 3.電子請求用IDの確認

利用開始までの流れ

- 4.製品ダウンロード
- 5.電子証明書インストール

6.利用申請

7.利用開始

## よくある質問

| Q1        | KJのIDに紐づくパスワードが分からず、ログインができません。                                                                                                    |
|-----------|----------------------------------------------------------------------------------------------------|
| A1        | 下記手順に沿ってパスワードの再発行をお願いいたします。                                                                                                    |
|           | <ol> <li>所轄の国保連合会へ「電子請求受付システムにログインするためのKJから始まるID/パスワードを発行したい」旨を伝え、「電子請求登録結果に関するお知らせ」を取得する。</li> <li>「電子請求登録結果に関するお知らせ」をに記載のIDと仮パスワードで電子請求受付システムにログインしパスワードを変更する。</li> <li>変更したパスワードで利用状況WEBサイトにログインする。</li> </ol> |
| 02        | K1から始まるTDとパスワードを入力すると「パスワードの有効期限が切れています」が表示されます。                                                                                                    |
| A2        | 仮パフロードを入力している もしくけ 有効期限切れのパフロードを入力している可能性                                                                                                    |
| A2        | があります。電子請求受付システムでパスワードの変更して再度ログインして下さい。                                                                                                    |
|           |                                                                                                    |
| Q3        | 利用申請が完了しているか、どのようにすれば確認できますか。                                                                                                    |
| <b>A3</b> | 利用状況WEBサイトの「利用申請/更新」画面にて、「利用申請が正常に完了しており                                                                                                    |

よくある質問(1/2)

ます。」と表示されておりましたら、既に利用申請が完了している状態です。

#### よくある質問

04

#### はじめに

- 利用開始前の確認
- 1.PC環境の確認
- 2.介護ソフトの確認
- 3.電子請求用IDの確認

## 利用開始までの流れ

- 4.製品ダウンロード
- 5.電子証明書インストール
- 6.利用申請

7.利用開始

## よくある質問

# 各事業所ごとに電子証明書を取得しなくてはいけないでしょうか。

A4 各事業所ごと(1事業所番号ごと)に、電子証明書(介護保険証明書または請求委任事業所用ケアプラン 証明書)のインストールが必要です。なお、電子証明書はKJから始まる事業所ユーザIDで取得してください。

よくある質問(2/2)

### Q5 代理請求を行っておりますが、ケアプラン連携システム用に新たに電子証明書は必要でしょうか。

A5 代理人証明書は本システムではご利用いただけません。請求委任事業所用ケアプラン証明書の取得をして ご利用ください。請求委任事業所ケアプラン証明書は、介護電子請求受付システムより申請ができます。

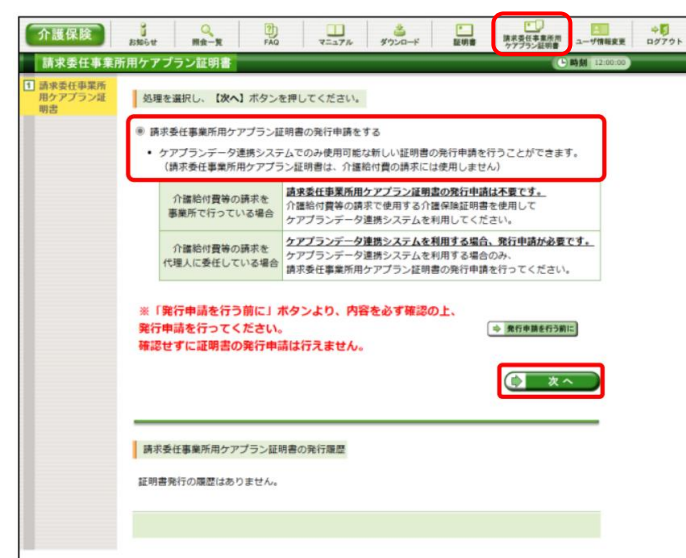

## 介護電子請求受付システムにログイン後、請求委任 事業所用ケアプラン証明書のタブから申請ができます

## お問い合わせ

# ケアプランデータ連携システム ヘルプデスクサポートサイト

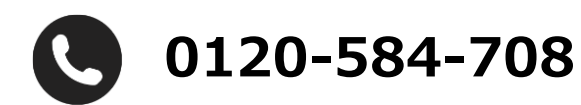

受付時間 9:00~17:00(土日祝日は除く) <u>問い合わせフォーム</u>からも受け付けています

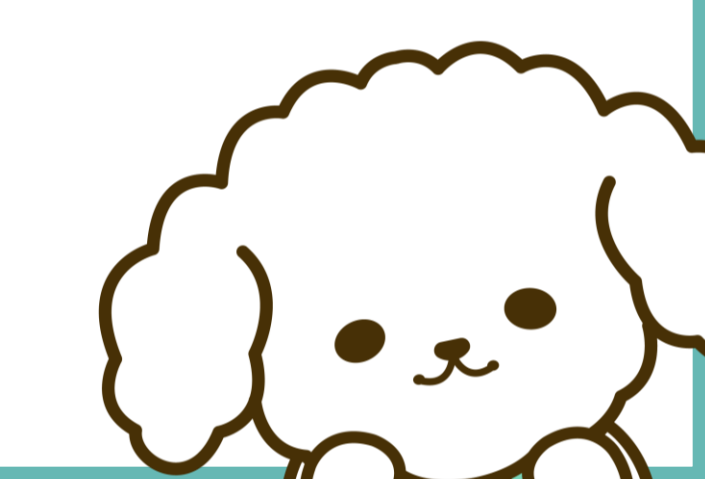